# CCleaner

# **Download und Installation**

Download von Webseite:

Download von CCleaner | PC bereinigen, beschleunigen und optimieren – kostenlos!

#### CCleaner\*

#### Der weltweit populärste PC-Cleaner

Ihre Privatsphäre wird geschützt und Ihr Computer wird schneller und sicherer!

|                                                                                            |          |              | BESTER PREIS      |
|--------------------------------------------------------------------------------------------|----------|--------------|-------------------|
|                                                                                            | FREE     | PROFESSIONAL | PROFESSIONAL PLUS |
|                                                                                            | _        | Testversion  | Jetzt kaufen      |
| Schnellerer Computer<br>Festlegen, welche Anwendungen ihre<br>computerressourcen verwenden | 4        | ~            | ~                 |
| ichutz der Privatsphäre<br>intfernt tracking-dateien und browserdaten                      | ~        | ~            | ~                 |
| Neu: PC Health Check                                                                       | <b>V</b> |              | - V               |

|               |                                                | [                                              |
|---------------|------------------------------------------------|------------------------------------------------|
| Free Dormicad | Jetzt kaufen<br><del>CHF 34,95</del> CHF 24,95 | Jetzt kaufen<br><del>CHF 54,95</del> CHF 44,95 |

oder von: <u>CCleaner Download – kostenlos – CHIP</u>

Achtung! Keine weiteren Programme installieren lassen.

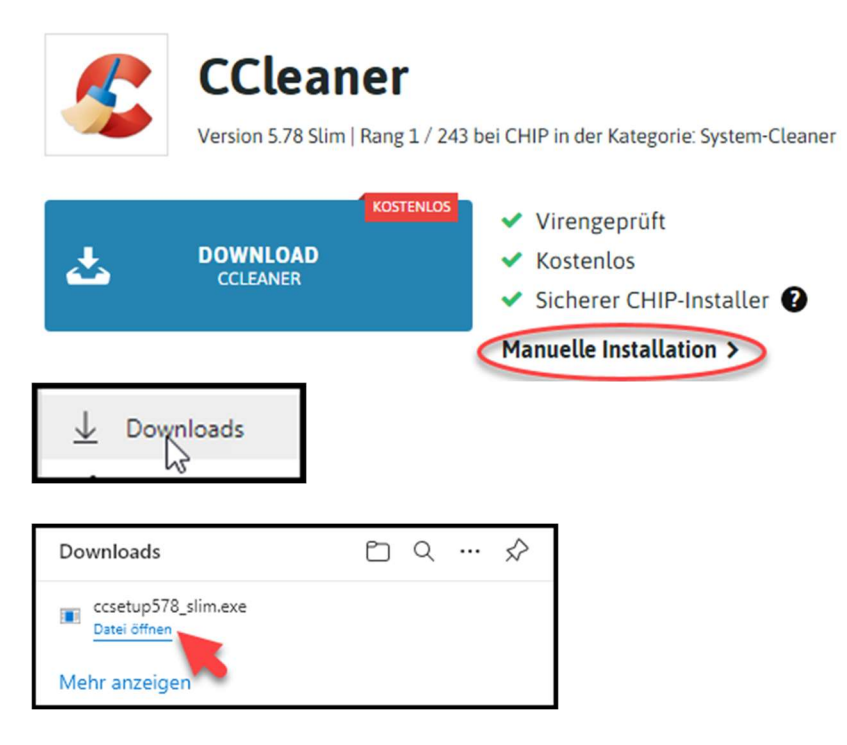

> Sicherheitsabfrage mit 'Ja' bestätigen

# > Sprache 'Deutsch' auswählen

| 📸 CCleaner v5.78 Installation | ×                                                                                                    |  |  |  |  |  |  |
|-------------------------------|----------------------------------------------------------------------------------------------------|--|--|--|--|--|--|
|                               | Willkommen beim Installations-<br>Assistenten für CCleaner v5.78                                           |  |  |  |  |  |  |
|                               | Dieser Assistent wird Sie durch die Installation von CCleaner<br>v5.78 begleiten.                          |  |  |  |  |  |  |
|                               | Klicken Sie auf Weiter, um fortzufahren.                                                                   |  |  |  |  |  |  |
|                               | Durch die Installation dieses Produkts stimmen Sie der<br>Lizenzvereinbarung und Datenschutzrichtlinie zu. |  |  |  |  |  |  |
|                               | Lizenzvereinbarung anzeigen                                                                                |  |  |  |  |  |  |
|                               | Datenschutzrichtlinie anzeigen                                                                             |  |  |  |  |  |  |
|                               | Wählen Sie Ihre Sprache:                                                                                   |  |  |  |  |  |  |
|                               | Weiter >                                                                                                   |  |  |  |  |  |  |

- ➤ 'Weiter' anklicken
- > Haken bei den 2 markierten Wahlfelder entfernen

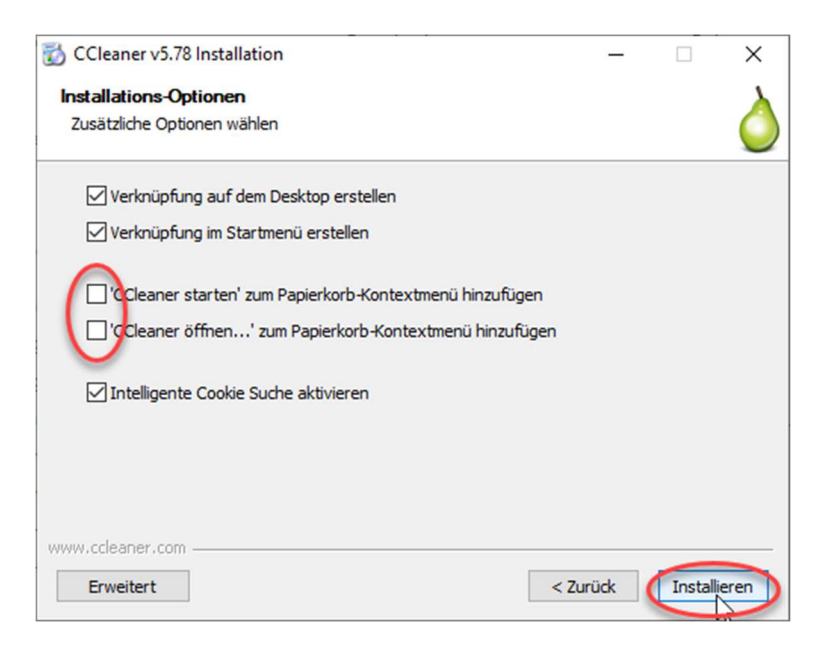

`Weiter' anklicken

> Haken beim markierten Wahlfelde entfernen

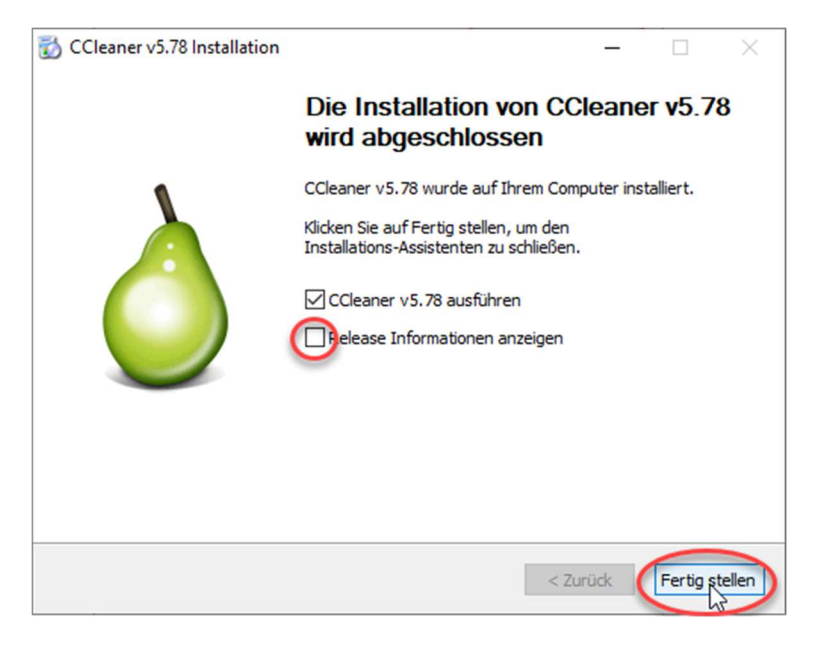

`Fertigstellen' anklicken

# Health Check (Systembereinigung)

| S CCleaner - K            | COSTENLOS FUR DEN PRIVATGEBR         | AUCH                                                                                      | -                      |                       | ×                |
|---------------------------|--------------------------------------|-------------------------------------------------------------------------------------------|------------------------|-----------------------|------------------|
| <i>\$</i>                 | CCleaner Free<br>v5.78.8558 (64-bit) | Intel Core 17 CPU 860 @ 2.80GHz, 8.0GB RAM, AM                                            | Windows 1<br>Radeon HD | 10 Pro 64<br>5700 Sei | -bit<br>ries     |
| Health Check              |                                      | • . •                                                                                     |                        |                       |                  |
| Erweiterte<br>Bereinigung |                                      |                                                                                           |                        |                       |                  |
| Registry                  |                                      |                                                                                           |                        |                       |                  |
| ₽                         |                                      | Es ist Zeit für eine Zustandsprüfung Ihres PCs                                            |                        |                       |                  |
| Qptionen                  |                                      | Jeden Monat vertrauen Millionen von Anwendern bei der Optimierung ihres PCs auf CCleaner. |                        |                       |                  |
| Lipgrade                  |                                      | Weiter                                                                                    |                        |                       |                  |
|                           |                                      | Überspringen, um die Zustandsprüfung zu starten                                           |                        |                       |                  |
|                           |                                      |                                                                                           | Nach Upda              | ates such             | <u>en</u><br>.:: |

- > 'Weiter' ein paar Reklameseiten werden angezeigt
- > 'Überspringen um die Zustandsprüfung zu starten' anklicken

Nach durchgeführter Zustandsprüfung anzeige der Resultate

- Privatsphäre
- Speicher
- Geschwindigkeit (Pro-Version)
- Sicherheit (Pro-Version) aber Anzeige veralteter Programme
- > 'Probleme beseitigen' anklicken

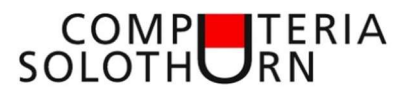

# **Erweiterte Bereinigung**

Gleiche Bereinigung jedoch mit Einstellungs- und Anzeigemöglichkeit Einstellungsmöglichkeiten für Windows und Anwendungsprogramme

#### Voreinstellungen stehen lassen

| S CCleaner - H | COSTENLOS FÜR DEN PRIVATGEBRAUCH                                                                                                    |                                                                                                    | – 🗆 X                                         |
|----------------|----------------------------------------------------------------------------------------------------|----------------------------------------------------------------------------------------------------|-----------------------------------------------|
| - 🌮            | CCleaner Free<br>v5.78.8558 (64-bit)                                                                                                    | ې<br>Intel Core i7 CPU 860 @ 2.80GHz, 8.0GB RAM, AMD R                                                                                                    | Vindows 10 Pro 64-bit<br>adeon HD 5700 Series |
| Health Crieck  | V\$738.3558 (c4br)<br>Windows Awendungen<br>Pitrosoft Edge<br>- Interret-Cafte<br>- Interret Verlauf<br>- Cookes<br>- Cookes<br>- Cookes<br>- Cookes<br>- Letzter Downloadort<br>- Strung<br>- Gespeicherte Famulardaten<br>- Gespeicherte Kammöter<br>- Gespeicherte Kammöter<br>- Cookes<br>- Interret Verlauf<br>- Dietwold Verlauf<br>- Letzter Downloadort<br>- Strung<br>- Gespeicherte Kammöter<br>- Gespeicherte Kammöter<br>- Gespeicherte Kammöter<br>- Gespeicherte Kammöter<br>- Gespeicherte Kammöter<br>- Gespeicherte Kammöter<br>- Gespeicherte Kammöter<br>- Gespeicherte Kammöter<br>- Dietwolkenkon Kamprimeren | ي<br>ي<br>Legen Sie Thre bevorzugte Bereinigung als Startbildschirm fest<br>لا m zwischen der erweiterten Bereinigung und Health Check zu wednseh, gehen Sie zu "Optionen" > "Einstellung | pen"                                          |
| Upgrade        | Internet Explorer     Temporäre Internet Dateien     Verlauf     Cookies     Eingegebene URLs                                                                                                    | 1.                                                                                                    | 2.                                            |
|                | index.dat Dateien                                                                                                    | Analysieren                                                                                                    | Cleaner starten                               |

- > 1. 'Analysieren' anklicken
- > 2. 'Cleaner starten' anklicken

# **Registry bereinigen**

| S CCleaner - H                                                                     | SOSTENLOS FÜR DEN PRIVATGEBRAUCH                                                                                                    |                         |                    | -                                   |                             | ×              |
|------------------------------------------------------------------------------------|----------------------------------------------------------------------------------------------------|-------------------------|--------------------|-------------------------------------|-----------------------------|----------------|
| - 🌮                                                                                | CCleaner Free<br>v5.78.8558 (64-bit)                                                                                                    |                         |                    | Wind<br>80GHz, 8.0GB RAM, AMD Radeo | ows 10 Pro 6<br>n HD 5700 S | 4-bit<br>eries |
| Health Check<br>Berengung<br>Erweiter<br>Berengung<br>Dettes<br>Extras<br>Optionen | <ul> <li>Registry Cleaner</li> <li>Pigende gekleit DLS</li> <li>Urgentutte Datsendungen</li> <li>Activek- und Kassenfieler</li> <li>Tyne Biolonkein</li> <li>Anwendungen</li> <li>Skriftraten</li> <li>Anwendungsfrage</li> <li>Hirdisteinen</li> <li>Instalationsprogram</li> <li>Veralite Software</li> <li>Autostart</li> <li>Startmenü Ernöge</li> <li>Mutostart</li> <li>Sund Fegnisse</li> <li>Windows Denste</li> </ul> | V Fehler Daten          | Registry-Schlüssel |                                     |                             |                |
|                                                                                    |                                                                                                    | Nach Fehlern<br>scannen |                    | Ausgewählte Probleme                | iberprüfen                  |                |
|                                                                                    |                                                                                                    |                         |                    | Nach                                | Updates suc                 | hen            |

`Nach Fehlern scannen' anklicken
 (Es können einige 100 Fehler angezeigt werden)

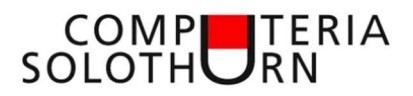

| <i>🆺 🖇</i>  | CCleaner Free<br>5.78.8558 (64-bit)                                      |           |                           | Windows 10 Pro 64<br>Intel Care I7 CPU 860 @ 2.80GHz, 8.0GB RAM, AMD Radeon HD 5700 Ser    |
|-------------|--------------------------------------------------------------------------|-----------|---------------------------|--------------------------------------------------------------------------------------------|
|             | Registry Cleaner     Fehlende geteilte DLLs     Ungenutzte Dateiendungen | Registi   | ierungsscan abgeschlosser | . Anzahl der erkannten Probleme: 25                                                        |
| ealul Check | <ul> <li>ActiveX- und Klassenfehler</li> </ul>                           | ~         | Fehler                    | Daten                                                                                      |
| <b>*</b> /  | <ul> <li>Typen Bibliotheken</li> </ul>                                   | ~         | Ungenutzte Dateiendungen  | .wfx                                                                                       |
|             | <ul> <li>Anwendungen</li> </ul>                                          | ~         | Ungenutzte Dateiendungen  | WDQ                                                                                        |
| rweiterte   | <ul> <li>Schriftarten</li> <li>Anwendemorofade</li> </ul>                | ~         | Ungenutzte Dateiendungen  | {1A29DF46-C591-4188-AA93-1FF867EF6286}                                                     |
| ereinigung  | <ul> <li>Hilfedateien</li> </ul>                                         | ~         | Ungenutzte Dateiendungen  | swf                                                                                        |
|             | <ul> <li>Installationsprogramm</li> </ul>                                | ~         | ActiveX/COM Fehler        | ProgBarU.StringProperties - {CF3E4327-16C3-446A-A9CF-DE7144C9D43C}CurVer = s               |
|             | <ul> <li>Veraltete Software</li> </ul>                                   | ~         | ActiveX/COM Fehler        | LocalServer32\C:\WINDOWS\SysWOW64\Speech OneCore\Common\SpeechRuntime.exe -ToastNotifier   |
|             | <ul> <li>Autostart</li> </ul>                                            | ~         | ActiveX/COM Fehler        | InProcServer32\C:\Program Files (x86)\Google\Update\1.3.36.72\psmachine.dll                |
| Registry    | ✓ Startmenü Einträge                                                     | ~         | ActiveX/COM Fehler        | LocalServer32\"C:\Program Files (x86)\Adobe\Acrobat Reader DC\AcroRd32Info.exe" /PDFShell  |
|             | <ul> <li>MUI-Cache</li> </ul>                                            | ~         | ActiveX/COM Fehler        | InProcServer32\C:\Program Files (x86)\Wicrosoft\EdgeUpdate\1.3.141.63\psmachine.dll        |
| ٩.          | <ul> <li>Sound Ereignisse</li> <li>Mindaura Diagata</li> </ul>           | ~         | ActiveX/COM Fehler        | InProcServer32\C:\Program Files (x86)\Microsoft\EdgeUpdate\1.3.143.45\psmachine.dll        |
|             | <ul> <li>Windows Dienste</li> </ul>                                      | ~         | ActiveX/COM Fehler        | LocalServer32\"C:\Program Files (x86)\Adobe\Acrobat Reader DC\AcroRd32Info.exe" /PDFShell  |
| Extras      |                                                                          | ~         | ActiveX/COM Fehler        | InProcServer32\C:\Program Files (x86)\Google\Update\1.3.36.72\psmachine_64.dll             |
|             |                                                                          | ~         | ActiveX/COM Fehler        | InProcServer32\C:\Program Files (x86)\Microsoft\EdgeUpdate\1.3.141.63\psmachine_64.dl      |
| <b>1</b>    |                                                                          | ~         | ActiveX/COM Fehler        | InProcServer32\C:\Program Files (x86)\Microsoft\EdgeUpdate\1.3.143.45\psmachine_64.dl      |
|             |                                                                          | ~         | Fehlender TypeLib Verweis | ISearch - {47A7A480-2723-41BA-865E-EB887081A602}                                           |
| Optionen    |                                                                          | ~         | Fehlender TypeLib Verweis | IExtensionSetup - {558E1CEB-2783-40D6-8188-7398A48EF214}                                   |
|             |                                                                          | ~         | Anwendungspfad Fehler     | HL-1440 - C:\Program Files (x86)\Brother\BRHL1440\HL-1440                                  |
|             |                                                                          | ~         | Anwendungspfad Fehler     | C:\Program Files (x86)\IObit\Driver Booster\8.3.0\Pub\ProBrcp.exe                          |
|             |                                                                          | ~         | Anwendungspfad Fehler     | C:\Users\Urs\AppData\Local\Microsoft\OneDrive\21.030.0211.0002\FileSyncConfig.exe          |
| Upgrade     |                                                                          | ~         | Anwendungspfad Fehler     | C:\Program Files\WindowsApps\Microsoft.549981C3F5F10_2.2102.8653.0_x648wekyb3d8bbwe\Win32B |
|             |                                                                          | <         |                           | 2                                                                                          |
|             |                                                                          | Na<br>sca | ch Fehlern<br>annen       | Ausgewählte Probleme überprüfen                                                            |

> 'Ausgewählte Probleme überprüfen ...' anklicken

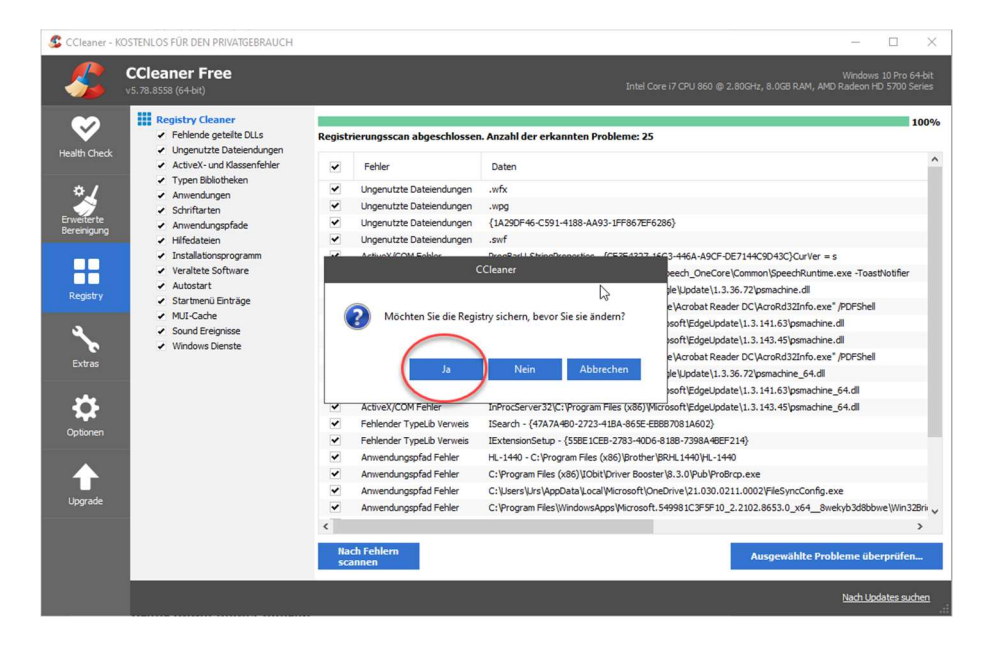

> Registry vor den Verändern Sichern 'Ja' anklicken  $\rightarrow$  'Speichern

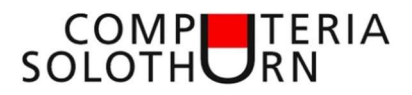

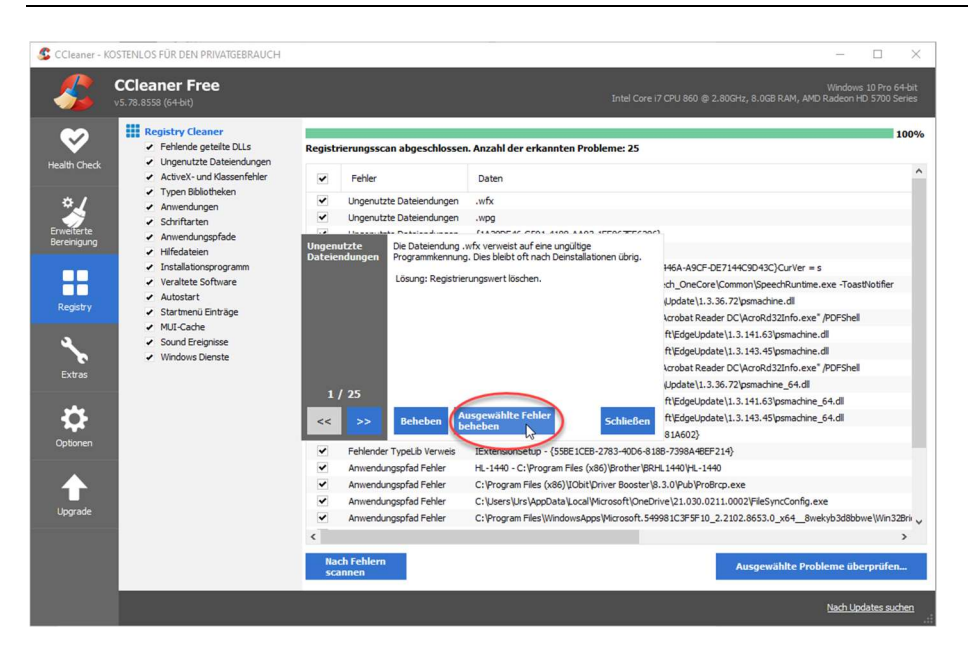

> 'Ausgewählte Fehler beheben' anklicken

Hier werden immer ein paar Fehler gefunden, da das System manche Einträge beim nächsten Start wieder anlegt.

# Extras

#### Programme deinstallieren

Alternative zur Möglichkeit in den 'Windows-Einstellungen-Apps'

| S CCleaner - H | KOSTENLOS FÜR DEN PRIVATGEBI         | RAUCH                                 |                                 |                 |            |                        | - 🗆 ×                                          |
|----------------|--------------------------------------|---------------------------------------|---------------------------------|-----------------|------------|------------------------|------------------------------------------------|
| <u></u>        | CCleaner Free<br>v5.78.8558 (64-bit) |                                       |                                 | Intel Core i7 C | PU 860 @ 2 | .80GHz, 8.0GB RAM, AMD | Windows 10 Pro 64-bit<br>Radeon HD 5700 Series |
| <b>&gt;</b>    | Deinstallieren                       | Wählen Sie eine Anwendung, die von Ih | rem Computer entfernt werden s  | oll             |            |                        |                                                |
| Health Check   | Software Updater                     | Programme die entfernt werden können  | Herausgeber                     | Installiert am  | Größe      | Version                | Deinstallieren                                 |
|                | Autostart                            | 3D Youtube Downloader (x64)           | 3DYD Soft                       | 13.04.2021      | 51.2 MB    | 1.19.7                 |                                                |
| *              |                                      | 3D-Viewer                             | Microsoft Corporation           | 10.12.2020      |            | 7.2010.15012.0         | Reparteren                                     |
| Frweiterte     | Browser-Plugins                      | Adobe Acrobat Reader DC - Deutsch     | Adobe Systems Incorporated      | 18.04.2021      | 362 MB     | 21.001.20149           | Umbenennen                                     |
| Bereinigung    | Disk Analyzer                        | Advanced SystemCare                   | IObit                           | 31.03.2021      | 154 MB     | 14.3.0                 | on our children                                |
|                |                                      | Alarm & Uhr                           | Microsoft Corporation           | 17.03.2021      |            | 10.2101.28.0           | Löschen                                        |
|                | Duplicate Finder                     | AMD Catalyst Control Center           | AMD                             | 15.06.2020      |            | 1.00.0000              |                                                |
|                |                                      | App-Installer                         | Microsoft Corporation           | 10.12.2020      |            | 1.4.3161.0             |                                                |
| Registry       | Registry System Wiederherstellung    | Ausschneiden und skizzieren           | Microsoft Corporation           | 11.09.2020      |            | 10.2008.2277.0         | QSuche                                         |
| 1              | Festplatten Wiper                    | Avira Security                        | Avira Operations GmbH & Co. KG; | 11.09.2020      |            |                        |                                                |
| <u> </u>       |                                      | 👶 balenaEtcher 1.5.114                | Balena Inc.                     | 21.01.2021      | 374 MB     | 1.5.114                |                                                |
| E-share        |                                      | Brother 1440                          |                                 | 04.02.2021      |            |                        |                                                |
|                |                                      | Brownie                               |                                 | 04.02.2021      |            |                        |                                                |
|                |                                      | S CCleaner                            | Piriform                        | 31.03.2021      |            | 5.78                   |                                                |
|                |                                      | CDBurnerXP                            | CDBurnerXP                      | 12.02.2020      | 13.0 MB    | 4.5.8.7128             |                                                |
| Optionen       |                                      | CheckDrive 2020                       | Abelssoft                       | 15.05.2020      | 21.6 MB    | 2.04                   |                                                |
|                |                                      | Cortana                               | Microsoft Corporation           | 31.03.2021      |            | 2.2103.17603.0         |                                                |
|                |                                      | DateiCommander20 Basic                | Christian Lütgens               | 30.04.2020      | 201 MB     |                        |                                                |
|                |                                      | DateiCommander22                      | Christian Lütgens               | 31.03.2021      | 261 MB     |                        |                                                |
| Upgrade        |                                      | Deutsch Local Experience Pack         | Microsoft Corporation           | 21.04.2021      |            | 19041.19.61.0          |                                                |
|                |                                      | Driver Booster 8                      | IObit                           | 14.04.2021      | 94.9 MB    | 8.4.0                  |                                                |
|                |                                      | Feedback-Hub                          | Microsoft Corporation           | 22.03.2021      |            | 1.2009.10055.0         |                                                |
|                |                                      | Filme & TV                            | Microsoft Corporation           | 02.03.2021      |            | 10.21021.10311.0 ~     | In Textdatei<br>speichern                      |
|                |                                      |                                       |                                 |                 |            |                        |                                                |
|                |                                      |                                       |                                 |                 |            |                        | Nach Updates suchen                            |

# Software Updater

Installierte Programme für die ein Update existiert werden hier angezeigt (mit der Pro-Version können diese auch hier gleich aktualisiert werden) Alternativ sollten diese Programme manuell aktualisiert werden

| S CCleaner - KC           | STENLOS FÜR DEN PRIVATGEB            | RAUCH |                                |                  |                  |                                  | -                               | □ ×                          |
|---------------------------|--------------------------------------|-------|--------------------------------|------------------|------------------|----------------------------------|---------------------------------|------------------------------|
| -                         | CCleaner Free<br>v5.78.8558 (64-bit) |       |                                |                  |                  |                                  | Windows 1<br>RAM, AMD Radeon HD | 10 Pro 64-bit<br>5700 Series |
| <b>&gt;</b>               | Deinstallieren                       | Wähle | n Sie die Programme, die Sie a | ktualisieren möc | hten.            |                                  |                                 |                              |
| Health Check              | Software Updater 💙                   |       |                                |                  |                  |                                  |                                 |                              |
|                           | Autostart                            |       | Zu aktualisierende Prog        | ramme (2)        |                  | Aktuelle Programme               | Alle akt                        | ualisieren                   |
|                           | Browser-Plugins                      | ~     | Programme                      | Neue Version     | Aktuelle Version | Größe des Installationsprogramms | Aktua                           | alisieren                    |
| Erweiterte<br>Bereinigung | Disk Analyzer                        | ~     | VLC Media Player 32-bit        | 3.0.12.0.0       | 3.0.11.0.0       | 39.52 MB                         |                                 |                              |
|                           | Duplicate Finder                     | •     | 3 Skype 6.71.0.36              | 8.71.0.30.0      | 0.00.0.90.0      | 77.0116                          |                                 |                              |
| Registry                  | System Wiederherstellung             |       |                                |                  |                  |                                  |                                 |                              |
|                           | Festplatten Wiper                    |       |                                |                  |                  |                                  |                                 |                              |
| <b>N</b>                  |                                      |       |                                |                  |                  |                                  |                                 |                              |
| Extras                    |                                      |       |                                |                  |                  |                                  |                                 |                              |
| \$                        |                                      |       |                                |                  |                  |                                  |                                 |                              |
| Optionen                  |                                      |       |                                |                  |                  |                                  |                                 |                              |
| <b></b>                   |                                      |       |                                |                  |                  |                                  |                                 |                              |
| Upgrade                   |                                      |       |                                |                  |                  |                                  |                                 |                              |
|                           |                                      |       |                                |                  |                  |                                  |                                 |                              |
|                           |                                      |       |                                |                  |                  |                                  |                                 |                              |
|                           | _                                    |       |                                |                  |                  |                                  | Nach Linda                      | ater euchen                  |
|                           |                                      |       |                                |                  |                  |                                  | Nach Upda                       | nesisounen                   |

# Autostart

Hier werden alle Programme aufgelistet die beim Windows-Start automatisch mitgestartet werden.

| S CCleaner - I | KOSTENLOS FÜR DEN PRIVATGEE          | RAUCH       |              |                                                  |                                        |          | - 0                                    | ×             |
|----------------|--------------------------------------|-------------|--------------|--------------------------------------------------|----------------------------------------|----------|----------------------------------------|---------------|
| -              | CCleaner Free<br>v5.78.8558 (64-bit) |             |              | Inte                                             | l Core i7 CPU 860 @ 2.80GHz, 8.0GB RAM | 1, AMD F | Windows 10 Pro 64<br>Ladeon HD 5700 Se | i-bit<br>ries |
|                | Deinstallieren                       | Diese Progr | amme starten | , wenn Ihr Computer startet                      |                                        |          |                                        | _             |
| Health Check   | Software Updater                     | -           | Windows      | Geplante Aufgaben Kontextmeni                    | Windows Dienste                        |          | Aktivieren                             |               |
| ¢_/            | Autostart >                          | Aktiviert   | Schlüssel    | Programm                                         | Herausgeber                            | De       | Deaktiviere                            | n 📐           |
|                | Browser-Plugins                      | Nein        | HKCU:Run     | 9FCA7C760209804A27837FECA630886F3A02FCCEservice_ | run Microsoft Corporation              | "C:      |                                        |               |
| Bereinigung    |                                      | Ja          | HKCU:Run     | Advanced SystemCare                              | IObit                                  | °C:      | Loschen                                |               |
|                | Disk Analyzer                        | Ja          | HKCU:Run     | CCleaner Smart Cleaning                          | Piriform Software Ltd                  | "C:      |                                        |               |
|                | Duplicate Finder                     | Ja          | HKCU:Run     | OneDrive                                         | Microsoft Corporation                  | "C:      |                                        |               |
|                |                                      | Nein        | HKCU:Run     | Opera Browser Assistant                          | Opera Software                         | C:1      |                                        |               |
| Registry       | System Wiederherstellung             | Nein        | HKCU:Run     | Samsung DeX                                      | Samsung Electronics Co., Ltd.          | C:1      |                                        |               |
|                |                                      | Ja          | HKLM:Run     | Avira System Speedup User Starter                | Avira Operations GmbH & Co. KG         | "C:      |                                        |               |
| •              | Festplatten Wiper                    | Ja          | HKLM:Run     | Avira SystrayStartTrigger                        | Avira Operations GmbH & Co. KG         | "C:      |                                        |               |
| 6              |                                      | Ja          | HKLM:Run     | NetWorx                                          | SoftPerfect                            | "C:      |                                        |               |
| Extras         |                                      | Ja          | HKLM:Run     | SecurityHealth                                   | Microsoft Corporation                  | %        |                                        |               |
| Optionen       |                                      | Ја          | HKLM:Run     | TediSmithShagit                                  | TechSmith Corporation                  | °C:      |                                        |               |
| Upgrade        |                                      |             |              |                                                  |                                        |          | In Textdate                            | ei            |
|                |                                      | <           |              |                                                  |                                        | >        | speichern                              |               |
|                |                                      |             |              |                                                  |                                        |          | Nach Updates such                      | en<br>.::     |

Unnötige Einträge deaktivieren Achtung! Nur Bekannte Einträge bearbeiten